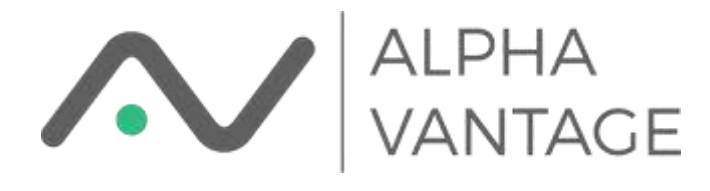

## Install from Chrome Store

The Alpha Vantage Google Sheets Add-on can be installed for an individual through the Chrome Store. The quickest way is the open a new spreadsheet and under the Add-ons menu choose "Get Add-ons."

| Untitled     | spreadsheet | 8                |                  |   |
|--------------|-------------|------------------|------------------|---|
| File Edit    | View Insert | Format Data Tool | s Add-ons Help   |   |
| - <b>-</b> - | 100% - \$   | % .0 .00 123∓    | Document add-ons | в |
| A            | В           | с                | Get add-ons      |   |
|              |             |                  | Manage add-ons   |   |

This will bring you to the Chrome Store. Search for "Alpha Vantage" and you should find an Add-on named "Alpha Vantage Market Data."

| 3 | Alpha      | Vantage    | Market Data                                                  |                        |                  |              | + 10        | ± |
|---|------------|------------|--------------------------------------------------------------|------------------------|------------------|--------------|-------------|---|
|   | 1          | Market     | Data 💠 🖩                                                     |                        |                  |              |             |   |
|   |            | 784 5.0    | I View mount Formal Data 1                                   | Tasila Add-ana Malip 3 | vil changes abit | stan.oriwr   |             |   |
|   |            |            | 100 - 1 / 2 2 20                                             | - Aut - 10             | - B 4            | 0 <u>0</u> 0 | W.31.5      |   |
|   |            | Sector Per | formunue                                                     |                        |                  |              |             |   |
|   |            |            | 10 million and an and an an an an an an an an an an an an an |                        |                  |              |             |   |
|   |            | -          | Soctor Performance                                           | -                      |                  |              |             |   |
|   |            |            | Protostatica bitante                                         | Consumer Staples       | Maturials        | Olivian      | Real Estate |   |
|   |            |            | Real-Time Performance                                        | 0.05%                  | 0.00%            | -0.29%       | 4.45%       |   |
|   |            |            | 1 Bay Performance                                            | 1.97%                  | 0.08%            | 1.30%        | 1.18%       |   |
|   |            |            | 5 Day Performance                                            | + 00%                  | -4.52%           | 0.30%        | -0.12%      |   |
|   | 14         |            | 1 Month Pletformance                                         | -1.57%                 | -4.41%           | -1.12%       | 4.68%       |   |
|   | 14         |            | 3 Month Performance                                          | 1.33%                  | -0.58%           | 2.96%        | 3.20%       |   |
|   | 18         |            | Year to Date (YTD) Petfermance                               | 14.65%                 | 11.42%           | 13.32%       | 28.70%      |   |
|   | 12         |            | 1 Year Performance                                           | 7.39%                  | -4.57%           | 12.72%       | 12.25%      |   |
|   | 14         |            | 3 Year Performance                                           | 1.95%                  | 15.46%           | 18.14%       |             |   |
|   | 19         |            | 5 Year Performance                                           | 33.96%                 | 18.63%           | 47.51%       |             |   |
|   | 10         |            | 10 Year Performance                                          | 138.10%                | \$3.55%          | 129.76%      |             |   |
|   | 1.46       |            |                                                              |                        |                  |              |             |   |
|   | 1.19       |            |                                                              |                        |                  |              |             |   |
|   | -10        |            |                                                              |                        |                  |              |             |   |
|   |            |            |                                                              |                        |                  |              |             |   |
|   | OVERVIEN   | N          |                                                              |                        |                  |              |             |   |
|   | or carries |            |                                                              |                        |                  |              |             |   |

Click the "+ FREE" button to install the Add-on. Google will request that you approve permissions necessary for the Addon to function. This will look like

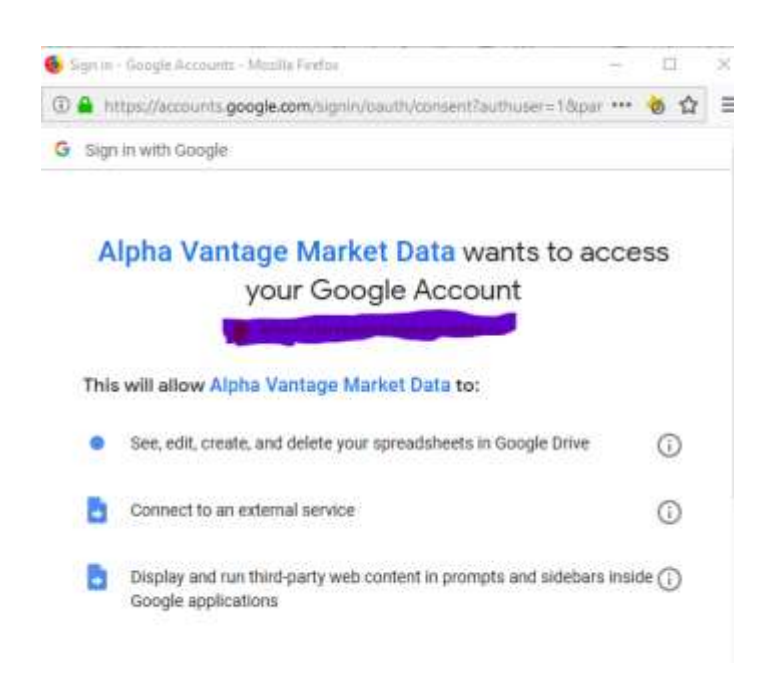

Please click "Allow" to enable the Add-on. If successful you should see

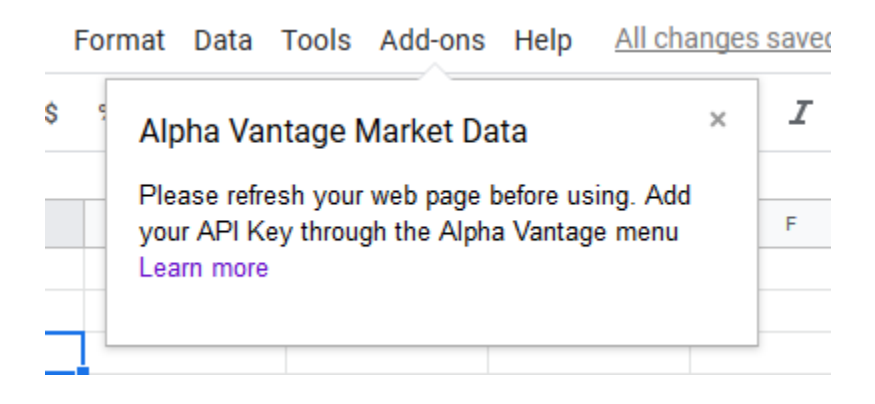

Refresh your browser window to make sure the Add-on menu is initialized. Then enter your API Key

| 23- | Document add-ons              | <u> </u>   ◆ 田 昭 -   三 - 土 -   + - 🏷 -   …                                                                           |  |  |  |
|-----|-------------------------------|----------------------------------------------------------------------------------------------------|--|--|--|
|     | Alpha Vantage Market Data     | View API Documentation                                                                                               |  |  |  |
|     | Get add-ons<br>Manage add-ons | Insert Interval Validation<br>Insert Technical Indicator Function Validation<br>Insert Technical Indicator Arguments |  |  |  |
|     |                               | Enter Api Key                                                                                                    |  |  |  |
|     |                               | Help                                                                                                    |  |  |  |

which will open a dialog where you can enter your API Key.

You're ready to go!